# UCS ManagerでのLDAPの設定

# 内容

概要 前提条件 要件 使用するコンポーネント 背景説明 設定 ローカル認証ドメインの作成 LDAPプロバイダーの作成 <u>LDAPグループルールの設定</u> LDAPプロバイダーグループの作成 LDAPグループマップの作成 LDAP認証ドメインの作成 確認 <u>一般的なLDAPの問題。</u> トラブルシュート 関連情報

### 概要

このドキュメントでは、LDAPプロトコルを使用したリモートサーバアクセスの設定について説 明します。 Unified Computing System Manager Domain (UCSM).

# 前提条件

#### 要件

次の項目に関する知識があることが推奨されます。

- Unified Computing System Manager Domain (UCSM)
- ローカルおよびリモート認証
- Lightweight Directory Access Protocol (LDAP)
- Microsoft Active Directory (MS-AD)

### 使用するコンポーネント

このドキュメントの情報は、次のソフトウェアとハードウェアのバージョンに基づいています。

Cisco UCS 6454 Fabric Interconnect

- UCSMバージョン4.0(4k)
- Microsoft Active Directory (MS-AD)

このドキュメントの情報は、特定のラボ環境にあるデバイスに基づいて作成されました。このドキュメントで使用するすべてのデバイスは、初期(デフォルト)設定の状態から起動しています

。本稼働中のネットワークでは、各コマンドによって起こる可能性がある影響を十分確認してく ださい。

# 背景説明

Lightweight Directory Access Protocol (LDAP) は、ユーザとITリソースへのアクセス権を安全に管理する ディレクトリサービス向けに開発されたコアプロトコルの1つです。

現在でもほとんどのディレクトリサービスはLDAPを使用していますが、Kerberos、SAML、 RADIUS、SMB、Oauthなどの追加プロトコルも使用できます。

# 設定

はじめに

ログインするCisco UCS Manager GUI管理ユーザとして設定します。

#### ローカル認証ドメインの作成

ステップ1: 内 Navigation ペインで、 Admin tab.

**ステップ 2:** Cisco Unified Communications Manager Admin タブ、展開 All > User Management > Authentication

| ж          | Al                                               | All / User Management / Authentic | ation / Authentication Domains |                 |                            |                     |   |
|------------|--------------------------------------------------|-----------------------------------|--------------------------------|-----------------|----------------------------|---------------------|---|
|            | • AI                                             | Domains Events FSM                |                                |                 |                            |                     |   |
|            | <ul> <li>Faults, Events and Audit Log</li> </ul> | 🏷 Advanced Filter 🕴 Export 🖷 Pr   | int                            |                 |                            |                     | ٥ |
| *          | Faults                                           | Name                              | Realm                          | Provider Group  | Web Session Refresh Period | Web Session Timeout |   |
| _          | Events                                           | LDAP                              | ldap                           | mxsv            | 600                        | 7200                |   |
| -          | Audit Logs                                       | Local                             | local                          |                 | 600                        | 7200                |   |
| =          | Syslog                                           | radius                            | radius                         |                 | 7200                       | 8000                |   |
| -          | Core Files                                       | Tacas                             | tacacs                         | Test            | 600                        | 7200                |   |
|            | TechSupport Files                                |                                   |                                |                 |                            |                     |   |
|            | Settings                                         |                                   |                                |                 |                            |                     |   |
| <b>J</b> 0 | <ul> <li>User Management</li> </ul>              |                                   |                                |                 |                            |                     |   |
|            | <ul> <li>Authentication</li> </ul>               |                                   |                                |                 |                            |                     |   |
|            | Native Authentication                            |                                   |                                |                 |                            |                     |   |
|            | <ul> <li>Authentication Domains</li> </ul>       |                                   |                                |                 |                            |                     |   |
|            | ▼ LDAP                                           |                                   |                                |                 |                            |                     |   |
|            | <ul> <li>LDAP Group Maps</li> </ul>              |                                   |                                |                 |                            |                     |   |
|            | <ul> <li>LDAP Provider Groups</li> </ul>         |                                   |                                |                 |                            |                     |   |
|            | <ul> <li>LDAP Providers</li> </ul>               |                                   |                                |                 |                            |                     |   |
|            | <ul> <li>RADIUS</li> </ul>                       |                                   |                                |                 |                            |                     |   |
|            | TACACS+                                          |                                   |                                |                 |                            |                     |   |
|            | <ul> <li>User Services</li> </ul>                |                                   |                                |                 |                            |                     |   |
|            | Locales                                          |                                   |                                |                 |                            |                     |   |
|            | <ul> <li>Locally Authenticated Users</li> </ul>  |                                   |                                |                 |                            |                     |   |
|            | Login Profile                                    |                                   |                                | Add      Delete |                            |                     |   |

**ステップ3:** 右クリック Authentication Domains を選択し、 Create a Domain.

**ステップ4:**の場合 Name フィールド、タイプ Local.

**ステップ 5:**の場合 Realm,ポリシーの横の [レポート(report)] Local オプションボタンを選択します。

#### Properties for: Local

| Actions | Properties                             |
|---------|----------------------------------------|
| Delete  | Name : Local                           |
|         | Web Session Refresh Period (sec) : 600 |
|         | Web Session Timeout (sec) : 7200       |
|         | Realm (O Local) Radius Tacacs Ldap     |

OK Apply Cancel Help

手順6: クリック ок.

#### LDAPプロバイダーの作成

この設定例には、SSLを使用してLDAPを設定する手順は含まれていません。

**ステップ1**:内 Navigation ペインで、 Admin tab.

ステップ2: Cisco Unified Communications Manager Admin タブ、展開 All > User Management > LDAP.

**ステップ3:**内 Work ペインで、 General tab.

ステップ4:内 Actions エリアを選択し、 Create LDAP Provider

| Image: All constraints and Audit Log     Image: Constraint Log     Constraints Constraints                                     | <b>"</b>              | Al                                                                                                    | All / User Management / LDAP                                                                                                    | 194 J                                                                                                    |
|----------------------------------------------------------------------------------------------------|-----------------------|----------------------------------------------------------------------------------------------------|----------------------------------------------------------------------------------------------------|----------------------------------------------------------------------------------------------------|
| Settings User Management Autorescation User Management Autorescation User Management Autorescation Autorescation A | ₩<br>₩<br>₩<br>₩<br>₩ | <ul> <li>All</li> <li>Faults, Events and Audit Log</li> <li>Faults</li> <li>Events</li> <li>Audit Logs</li> <li>Syslog</li> <li>Core Files</li> <li>Settings</li> <li>Core Files</li> <li>Settings</li> <li>User Management</li> <li>Autherication</li> <li>LDAP Drovider Groups</li> <li>LDAP Provider Groups</li> </ul> | General     LDAP Provider     LDAP Croup     LDAP Croup     Maps     Events       Actions     Properties     Timeout     Timeout       Create LDAP Provider     Group     Attribute       Create LDAP Croup Map     Base DN       Filter     States | Image: Subset of the second second |

ステップ5:内 Create LDAP Provider ウィザードのページで、適切な情報を入力します。

•内 Hostnameフィールドに、ADサーバのIPアドレスまたはホスト名を入力します。

- •内 Order フィールドに入力し、 lowest-available デフォルトで常に有効になっています。
- •内 BindDN フィールドに入力し、AD設定からBindDNをコピーして貼り付けます。
- この設定例では、BindDNの値はCN=ucsbind,OU=CiscoUCS,DC=mxsvlab,DC=comです。

•内 BaseDN フィールドに入力し、AD設定からBaseDNをコピーして貼り付けます。 この設定例では、BaseDN値は**DC=mxsvlab,DC=com**です。

• Cisco Unified Communications Managerを Enable SSL チェックボックスをオフにします。

•内 Port フィールドで、389のデフォルトを受け入れます。

•内 Filter AD設定からフィルタ属性をコピーして貼り付けます。

Cisco UCSはフィルタ値を使用して、ユーザ名(ログイン画面に表示される)が Cisco UCS Manager)はADにあります。

この設定例では、フィルタ値は**sAMAccountName=\$userid**で、\$useridは user name を入力して、 Cisco UCS Manager ログイン画面。

• Cisco Unified Communications Managerを Attribute フィールドが空白です。

• 内 Password フィールドに、ADで設定されたucsbindアカウントのパスワードを入力します。 必要に応じて、 Create LDAP Provider wizard パスワードをリセットするには、パスワードフィールド が空白の場合は警告しません。

「 Set: yes [password]フィールドの横に表示されるメッセージは、パスワードが設定されたことを 示します。

- 内 Confirm Password フィールドに、ADで設定されたucsbindアカウントのパスワードを再入力します。
- •内 Timeout フィールドに入力し、 30デフォルト。
- •内 Vendor フィールドで、Microsoft Active DirectoryのMS-ADのオプションボタンを選択します

| Ĵ |                      | Create LDAP Provid              | ler ?×                                   |
|---|----------------------|---------------------------------|------------------------------------------|
| 0 | Create LDAP Provider | Hostname/FQDN (or IP Address) : | 10.31.123.60                             |
| 6 | LDAP Group Rule      | Order :                         | lowest-available                         |
|   |                      | Bind DN :                       | CN=ucsbind,OU=CiscoUCS,DC=mxsvlab,DC=com |
|   |                      | Base DN :                       | DC=mxsvlab,DC=com                        |
|   |                      | Port :                          | 389                                      |
|   |                      | Enable SSL :                    |                                          |
|   |                      | Filter :                        | sAMAccountName=\$userid                  |
|   |                      | Attribute :                     |                                          |
|   |                      | Password :                      |                                          |
|   |                      | Confirm Password :              |                                          |
|   |                      | Timeout :                       | 30                                       |
|   |                      | Vendor :                        | Open Ldap  MS AD                         |
|   |                      |                                 |                                          |
|   |                      |                                 |                                          |
|   |                      |                                 |                                          |
|   |                      |                                 | Prev Next > Finish Cancel                |
|   |                      |                                 |                                          |

#### LDAPグループルールの設定

**手順 1.** Cisco Unified Communications ManagerLDAP Group Rule ウィザードのページで、次のフィ ールドに値を入力します。

- の場合 Group Authentication フィールドをクリックし、 Enable オプションボタンを選択します。
- の場合 Group Recursion フィールドをクリックし、 Recursive オプションボタンを選択します。 これにより、ユーザが見つかるまでレベルごとに検索を続行できます。

If the Group Recursion に設定されている Non-Recursiveを使用すると、UCSが第1レベルの検索に限定されます。検索で条件を満たすユーザが見つからない場合でも同様です。

• 内 Target Attribute フィールドに入力し、memberOf デフォルトで常に有効になっています。

|   |                      | Create LDAP Provider                      | ? ×    |
|---|----------------------|-------------------------------------------|--------|
| 1 | Create LDAP Provider | Group Authorization : Disable Enable      |        |
| 2 | LDAP Group Rule      | Group Recursion : Non Recursive Recursive |        |
|   |                      | < Prev Next > Finish                      | Cancel |

ステップ2: クリックする Finish.

注:実際のシナリオでは、複数のLDAPプロバイダーが存在する可能性が高くなります。複数のLDAPプロバイダーの場合は、各LDAPプロバイダーに対してLDAPグループ規則を設定 する手順を繰り返します。ただし、この設定例では、LDAPプロバイダーは1つだけなので 、これは必要ありません。 ADサーバのIPアドレスは、ナビゲーションペインの[LDAP] > [LDAP Providers] に表示されます。

#### LDAPプロバイダーグループの作成

**ステップ 1:** ナビゲーションペインで右クリックします LDAP Provider Groups を選択し、 Create LDAP Provider Group.

| ж. | AI .                                             | All / User Management / LDAP / LDAP Provider Groups |      |
|----|--------------------------------------------------|-----------------------------------------------------|------|
|    | • AI                                             | LDAP Provider Groups                                |      |
|    | * Faults, Events and Audit Log                   | Ty-Advanced Filter ↑ Export                         | ¢⊧ . |
| 88 | Faults                                           | Name LDAP Providers                                 | _    |
|    | Events                                           | maav 10.31.123.60                                   | _    |
|    | Audit Logs                                       |                                                     |      |
| _  | Syslog                                           |                                                     |      |
|    | Core Files                                       |                                                     |      |
|    | TechSupport Files                                |                                                     |      |
| _  | Settings                                         |                                                     |      |
| Jo | User Management                                  |                                                     |      |
|    | <ul> <li>Authentication</li> </ul>               |                                                     |      |
|    | - LDAP                                           |                                                     |      |
|    | LDAP Group Maps                                  |                                                     |      |
|    | LDAP Provider Groups                             |                                                     |      |
|    | masy                                             |                                                     |      |
|    | LDAP Providers                                   |                                                     |      |
|    | <ul> <li>RADIUS</li> </ul>                       |                                                     |      |
|    | TACACS+                                          |                                                     |      |
|    | · User Services                                  |                                                     |      |
|    | <ul> <li>Locales</li> </ul>                      |                                                     |      |
|    | <ul> <li>Locally Authenticated Users</li> </ul>  |                                                     |      |
|    | Login Profile                                    |                                                     |      |
|    | <ul> <li>Remotely Authenticated Users</li> </ul> | Add Dotes      Info                                 |      |

ステップ2:内 Create LDAP Provider Group ダイアログボックスで、次の情報を適宜入力します。

- •内 Name フィールドにグループの一意の名前を入力します。たとえば、 LDAP Providers.
- •内 LDAP Providers 表で、ADサーバのIPアドレスを選択します。
- •>>ボタンをクリックして、ADサーバを Included Providers テーブル.

#### Create LDAP Provider Group

|           | LDAP Providers | •    |   |      | Included Providers |   |
|-----------|----------------|------|---|------|--------------------|---|
|           |                |      | ≎ |      |                    | ₽ |
| lostname  | Bind DN        | Port |   | Name | Order              |   |
| 10.31.123 | CN=ucsbind,    | 389  |   |      | No data available  |   |
|           |                |      | _ | >>   |                    |   |
|           |                |      |   | <<   |                    |   |
|           |                |      |   |      |                    |   |
|           |                |      |   |      |                    |   |
|           |                |      |   |      |                    |   |
|           |                |      |   |      |                    |   |
|           |                |      |   |      |                    |   |
|           |                |      |   |      |                    |   |

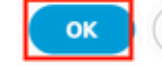

? ×

ステップ3: [OK] をクリックします。

プロバイダーグループが LDAP Provider Groups フォルダ。

#### LDAPグループマップの作成

**ステップ1:** ナビゲーションペインで、 Admintab.

ステップ 2: Cisco Unified Communications Manager Admin タブ、展開 All > User Management > LDAP.

ステップ3:作業ペインで、[Create]をクリックします LDAP Group Map.

| æ  | Al                                               | All / User Management / LDAP / LDAP Group Maps |                                 |         |   |
|----|--------------------------------------------------|------------------------------------------------|---------------------------------|---------|---|
|    | * All                                            | LDAP Group Maps                                |                                 |         |   |
|    | <ul> <li>Faults, Events and Audit Log</li> </ul> | Ty Advanced Filter 🔶 Export 💮 Print            |                                 |         | ¢ |
| 쁆  | Faults                                           | Name                                           | Roles                           | Locales |   |
| _  | Events                                           | CN+ucsadmin,OU+CiscoUCS,DC+mxsvlab,DC+com      | admin                           |         |   |
| -  | Audit Logs                                       |                                                |                                 |         |   |
| -  | Syslog                                           |                                                |                                 |         |   |
| -  | Core Files                                       |                                                |                                 |         |   |
|    | TechSupport Files                                |                                                |                                 |         |   |
|    | Settings                                         |                                                |                                 |         |   |
| 30 | ▼ User Management                                |                                                |                                 |         |   |
|    | <ul> <li>Authentication</li> </ul>               |                                                |                                 |         |   |
|    | * LDAP                                           |                                                |                                 |         |   |
|    | LDAP Group Maps                                  |                                                |                                 |         |   |
|    | LDAP Provider Groups                             |                                                |                                 |         |   |
|    | <ul> <li>LDAP Providers</li> </ul>               |                                                |                                 |         |   |
|    | RADIUS                                           |                                                |                                 |         |   |
|    | TACACS+                                          |                                                |                                 |         |   |
|    | * User Services                                  |                                                |                                 |         |   |
|    | <ul> <li>Locales</li> </ul>                      |                                                |                                 |         |   |
|    | <ul> <li>Locally Authenticated Users</li> </ul>  |                                                |                                 |         |   |
|    | Login Profile                                    |                                                |                                 |         |   |
|    | <ul> <li>Remotely Authenticated Users</li> </ul> |                                                | _                               |         |   |
|    | <ul> <li>Roles</li> </ul>                        |                                                | (     Add      Delete      Info |         |   |
|    |                                                  |                                                |                                 |         |   |

ステップ4: 内 Create LDAP Group Map ダイアログボックスで、次の情報を適宜入力します。

•内 LDAP Group DN フィールドに入力し、LDAPグループのADサーバ設定セクションにある値を コピーして貼り付けます。

この手順で要求されるLDAPグループDN値は、UCSグループの下でADで作成した各グループの識 別名にマッピングされます。

このため、Cisco UCS Managerに入力するグループDNの値は、ADサーバのグループDNの値と正確に一致する必要があります。

この設定例では、この値はCN=ucsadmin,OU=CiscoUCS,DC=sampledesign,DC=comです。

•内 Roles テーブルを選択し、 Admin チェックボックスをオンにし、[OK] をクリックします。

ロールのチェックボックスをクリックすると、グループマップに含まれるすべてのユーザに管理 者権限を割り当てることが示されます。

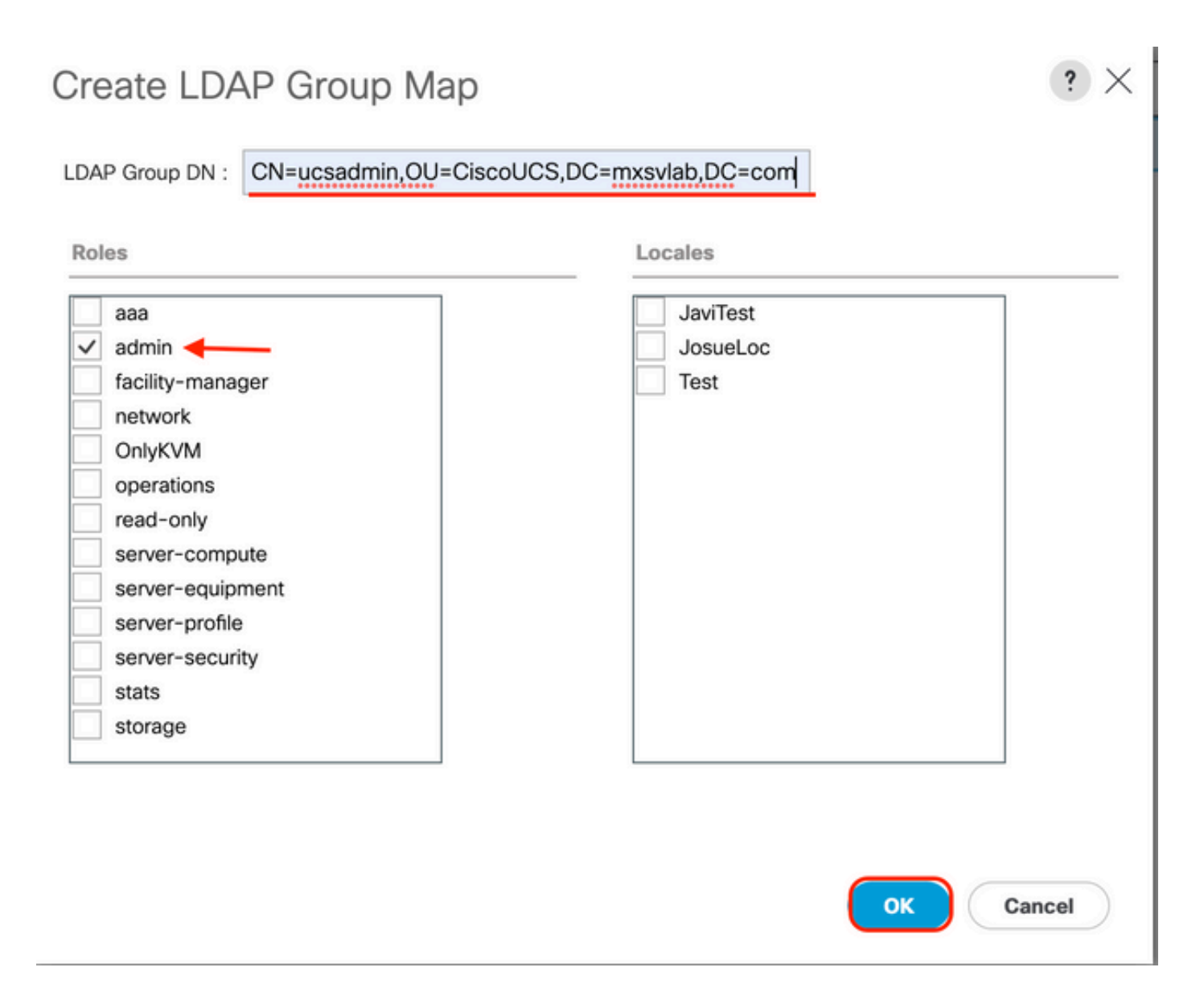

**ステップ 5**: テストするADサーバ内の各残りのロールに対して、新しいLDAPグループマップを 作成します(前にADから記録した情報を使用)。

次のトピック:LDAP認証ドメインを作成します。

#### LDAP認証ドメインの作成

**ステップ 1:** Cisco Unified Communications Manager [管理(Admin)] タブ、展開 All > User Management > Authentication

ステップ2: 右クリック [Authentication] Authentication Domains を選択し、 Create a Domain.

| æ        | All *                                            | All / User Management / Authentication | / Authentication Domains |                    |                            |                     |   |
|----------|--------------------------------------------------|----------------------------------------|--------------------------|--------------------|----------------------------|---------------------|---|
|          | • AI                                             | Domains Events FSM                     |                          |                    |                            |                     |   |
|          | <ul> <li>Faults, Events and Audit Log</li> </ul> | Ty Advanced Filter 🔶 Export 🖷 Print    |                          |                    |                            |                     | ¢ |
| *        | Faults                                           | Name                                   | Realm                    | Provider Group     | Web Session Refresh Period | Web Session Timeout |   |
| _        | Events                                           | LDAP                                   | Idap                     | mxsv               | 600                        | 7200                |   |
| -        | Audit Logs                                       | Local                                  | local                    |                    | 600                        | 7200                |   |
| -        | Syslog                                           | radius                                 | radius                   |                    | 7200                       | 8000                |   |
|          | Core Files                                       | Tacas                                  | tacacs                   | Test               | 600                        | 7200                |   |
|          | TechSupport Files                                |                                        |                          |                    |                            |                     |   |
|          | Settings                                         |                                        |                          |                    |                            |                     |   |
| <b>,</b> | User Management                                  |                                        |                          |                    |                            |                     |   |
|          | <ul> <li>Authentication</li> </ul>               |                                        |                          |                    |                            |                     |   |
|          | Native Authentication                            |                                        |                          |                    |                            |                     |   |
|          | Authentication Domains                           |                                        |                          |                    |                            |                     |   |
|          | ★ LDAP                                           |                                        |                          |                    |                            |                     |   |
|          | LDAP Group Maps                                  |                                        |                          |                    |                            |                     |   |
|          | LDAP Provider Groups                             |                                        |                          |                    |                            |                     |   |
|          | <ul> <li>LDAP Providers</li> </ul>               |                                        |                          |                    |                            |                     |   |
|          | <ul> <li>RADIUS</li> </ul>                       |                                        |                          |                    |                            |                     |   |
|          | TACACS+                                          |                                        |                          |                    |                            |                     |   |
|          | * User Services                                  |                                        |                          |                    |                            |                     |   |
|          | Locales                                          |                                        |                          |                    |                            |                     |   |
|          | Locally Authenticated Users                      |                                        |                          |                    |                            |                     |   |
|          | Login Profile                                    |                                        |                          | Add Delete 10 Info |                            |                     |   |

ステップ3: nbsp(&N)Create a Domain ダイアログボックスで、次の手順を実行します。

- •内 Name フィールドに、LDAPなどのドメインの名前を入力します。
- •内 Realm エリアをクリックし、 Ldap オプションボタンを選択します。
- Provider Group ドロップダウンリストから、 LDAP Provider Group 以前に作成したファイルを選択 し、OKをクリックします。

| tions | Properties                             |  |
|-------|----------------------------------------|--|
| elete | Name : LDAP                            |  |
|       | Web Session Refresh Period (sec) : 600 |  |
|       | Web Session Timeout (sec) : 7200       |  |
|       | Realm : CLocal Radius Tacacs Ldap      |  |
|       | Provider Group                         |  |

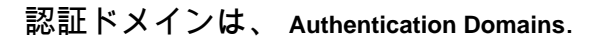

### 確認

Ping to LDAP Provider IP またはFQDN:

UCS-AS-MXC-P25-02-B-A# connect local-mgmt Cisco Nexus Operating System (NX-OS) Software TAC support: http://www.cisco.com/tac Copyright (c) 2009, Cisco Systems, Inc. All rights reserved. The copyrights to certain works contained in this software are owned by other third parties and used and distributed under license. Certain components of this software are licensed under the GNU General Public License (GPL) version 2.0 or the GNU Lesser General Public License (LGPL) Version 2.1. A copy of each such license is available at http://www.opensource.org/licenses/gpl-2.0.php and http://www.opensource.org/licenses/lgpl-2.1.php

UCS-AS-MXC-P25-02-B-A(local-mgmt)# ping 10.31.123.60 PING 10.31.123.60 (10.31.123.60) from 10.31.123.8 : 56(84) bytes of data. 64 bytes from 10.31.123.60: icmp\_seq=1 ttl=128 time=0.302 ms 64 bytes from 10.31.123.60: icmp\_seq=2 ttl=128 time=0.347 ms 64 bytes from 10.31.123.60: icmp\_seq=3 ttl=128 time=0.408 ms

NX-OSから認証をテストするには、 test aaa コマンドを使用します(NXOSからのみ使用可能)。

サーバの設定を検証します。

ucs(nxos)# test aaa server ldap <LDAP-server-IP-address or FQDN> <username> <password> UCS-AS-MXC-P25-02-B-A# connect nxos Bad terminal type: "xterm-256color". Will assume vt100. Cisco Nexus Operating System (NX-OS) Software TAC support: http://www.cisco.com/tac Copyright (C) 2002-2020, Cisco and/or its affiliates. All rights reserved. The copyrights to certain works contained in this software are owned by other third parties and used and distributed under their own licenses, such as open source. This software is provided "as is," and unless otherwise stated, there is no warranty, express or implied, including but not limited to warranties of merchantability and fitness for a particular purpose. Certain components of this software are licensed under the GNU General Public License (GPL) version 2.0 or GNU General Public License (GPL) version 3.0 or the GNU Lesser General Public License (LGPL) Version 2.1 or Lesser General Public License (LGPL) Version 2.0. A copy of each such license is available at http://www.opensource.org/licenses/gpl-2.0.php and http://opensource.org/licenses/gpl-3.0.html and http://www.opensource.org/licenses/lgpl-2.1.php and http://www.gnu.org/licenses/old-licenses/library.txt. UCS-AS-MXC-P25-02-B-A(nx-os)# test aaa server ldap 10.31.123.60 admin Cisco123

### 一般的なLDAPの問題。

•基本設定.

パスワードが正しくないか、無効な文字です。

ポートまたはフィルタフィールドが正しくありません。

- ファイアウォールまたはプロキシのルールにより、プロバイダーとの通信が行われない。
- FSMが100 %ではありません。
- •証明書の問題。

# トラブルシュート

UCSM LDAP設定を確認します。

UCSMが設定を正常に実装したことを確認する必要があります。これは、 Finite State Machine (FSM) は100%完了として表示されます。

UCSMのコマンドラインから設定を確認するには、次の手順を実行します。

```
ucs # scope security
ucs /security# scope ldap
ucs /security/ldap# show configuration
[UCS-AS-MXC-P25-02-B-A /security # scope security
UCS-AS-MXC-P25-02-B-A /security # scope security
UCS-AS-MXC-P25-02-B-A /security # scope ldap
UCS-AS-MXC-P25-02-B-A /security/ldap # show configuration
 scope ldap
     enter auth-server-group mxsv
         enter server-ref 10.31.123.60
              set order 1
         exit
     exit
     enter ldap-group "CN=ucsadmin,OU=CiscoUCS,DC=mxsvlab,DC=com"
     exit
     enter server 10.31.123.60
         enter ldap-group-rule
             set authorization enable
              set member-of-attribute memberOf
             set traversal recursive
             set use-primary-group no
         exit
         set attribute ""
         set basedn "DC=mxsvlab,DC=com"
         set binddn "CN=ucsbind,OU=CiscoUCS,DC=mxsvlab,DC=com"
         set filter ""
         set order 1
         set port 389
          set ssl no
         set timeout 30
         set vendor ms-ad
         set password
     exit
     set attribute ""
     set basedn "DC=mxsvlab,DC=com"
     set filter sAMAccountName=$userid
     set timeout 30
 exit
UCS-AS-MXC-P25-02-B-A /security/ldap #
```

| CS-AS-MXC-P25-02-B-A /security/ldap # show fsm status |
|-------------------------------------------------------|
|                                                       |
| FSM 1:                                                |
| Status: Nop                                           |
| Previous Status: Update Ep Success                    |
| Timestamp: 2022-08-10T00:08:55.329                    |
| Try: 0                                                |
| Progress (%): 100                                     |
| Current Task:                                         |

NXOSから設定を確認するには、次の手順を実行します。

ucs# connect nxos ucs(nxos)# show ldap-server ucs(nxos)# show ldap-server groups

```
UCS-AS-MXC-P25-02-B-A# connect nxos
Bad terminal type: "xterm-256color". Will assume vt100.
Cisco Nexus Operating System (NX-OS) Software
TAC support: http://www.cisco.com/tac
Copyright (C) 2002-2020, Cisco and/or its affiliates.
All rights reserved.
The copyrights to certain works contained in this software are
owned by other third parties and used and distributed under their own
licenses, such as open source. This software is provided "as is," and unless
otherwise stated, there is no warranty, express or implied, including but not
limited to warranties of merchantability and fitness for a particular purpose.
Certain components of this software are licensed under
the GNU General Public License (GPL) version 2.0 or
GNU General Public License (GPL) version 3.0 or the GNU
Lesser General Public License (LGPL) Version 2.1 or
Lesser General Public License (LGPL) Version 2.0.
A copy of each such license is available at
http://www.opensource.org/licenses/gpl-2.0.php and
http://opensource.org/licenses/gpl-3.0.html and
http://www.opensource.org/licenses/lgpl-2.1.php and
http://www.gnu.org/licenses/old-licenses/library.txt.
UCS-AS-MXC-P25-02-B-A(nx-os)# show ldap-server
     timeout : 30
        port : 0
      baseDN : DC=mxsvlab,DC=com
user profile attribute :
search filter : sAMAccountName=$userid
  use groups : 0
recurse groups : 0
group attribute : memberOf
    group map CN=ucsadmin,OU=CiscoUCS,DC=mxsvlab,DC=com:
        roles: admin
        locales:
total number of servers : 1
following LDAP servers are configured:
    10.31.123.60:
        timeout: 30
                       port: 389
                                    rootDN: CN=ucsbind,OU=CiscoUCS,DC=mxsvlab,DC=com
        enable-ssl: false
        baseDN: DC=mxsvlab,DC=com
        user profile attribute:
        search filter:
        use groups: true
        recurse groups: true
        group attribute: memberOf
        vendor: MS AD
UCS-AS-MXC-P25-02-B-A(nx-os)# show ldap-server groups
total number of groups: 2
following LDAP server groups are configured:
    group ldap:
        baseDN:
        user profile attribute:
        search filter:
        group membership attribute:
        server: 10.31.123.60 port: 389 timeout: 30
    group mxsv:
        baseDN:
        user profile attribute:
        search filter:
        group membership attribute:
        server: 10.31.123.60 port: 389 timeout: 30
```

エラーを確認する最も効果的な方法は、デバッグを有効にすることです。この出力では、グルー

- プ、接続、および通信を妨げるエラーメッセージを確認できます。
  - SSHセッションをFIに対して開き、ローカルユーザとしてログインし、NX-OS CLIコンテキ ストに変更して端末モニタを起動します。

ucs # connect nxos

ucs(nxos)# terminal monitor

• デバッグフラグを有効にし、ログファイルへのSSHセッションの出力を確認します。

ucs(nxos)# debug aaa all <<< not required, incase of debugging authentication problems

ucs(nxos)# debug aaa aaa-requests

ucs(nxos)# debug ldap all <<< not required, incase of debugging authentication problems.

ucs(nxos)# debug ldap aaa-request-lowlevel

ucs(nxos) # debug ldap aaa-request

| UCS-AS-MXC-P25-02-B-A# connect nxos                                                                                    |
|----------------------------------------------------------------------------------------------------|
| Bad terminal type: "xterm-256color". Will assume vt100.                                                                |
| Cisco Nexus Operating System (NX-OS) Software                                                                          |
| TAC support: http://www.cisco.com/tac                                                                                  |
| Copyright (C) 2002-2020, Cisco and/or its affiliates.                                                                  |
| All rights reserved.                                                                                                   |
| The copyrights to certain works contained in this software are                                                         |
| owned by other third parties and used and distributed under their own                                                  |
| licenses, such as open source. This software is provided "as is," and unless                                           |
| otherwise stated, there is no warranty, express or implied, including but not                                          |
| limited to warranties of merchantability and fitness for a particular purpose.                                         |
| Certain components of this software are licensed under                                                                 |
| the GNU General Public License (GPL) version 2.0 or                                                                    |
| GNU General Public License (GPL) version 3.0 or the GNU                                                                |
| Lesser General Public License (LGPL) Version 2.1 or                                                                    |
| Lesser General Public License (LGPL) Version 2.0.                                                                      |
| A copy of each such license is available at                                                                            |
| http://www.opensource.org/licenses/gpl-2.0.php and                                                                     |
| http://opensource.org/licenses/gpl-3.0.html and                                                                        |
| <pre>nttp://www.opensource.org/licenses/lgpl-2.1.pnp and<br/>http://www.opensource.org/licenses/lgpl-2.1.pnp and</pre> |
| <pre>nttp://www.gnu.org/licenses/old-licenses/library.txt.</pre>                                                       |
| UCS-AS-MXC-P25-02-B-A(nx-os)# terminal monitor                                                                         |
| [UCS-AS-MXC-P25-02-B-A(nx-os)# debug ldap all                                                                          |
| UCS-AS-MAC-P25-02-B-A(IIX-OS)# debug ada ali                                                                           |

- ここで、新しいGUIまたはCLIセッションを開き、リモート(LDAP)ユーザとしてログインを 試みます。
- ログイン失敗メッセージを受信したら、デバッグをオフにします。

### 関連情報

• <u>テクニカル サポートとドキュメント – Cisco Systems</u>

UCSM LDAPの設定例
『Cisco UCS C Series GUI Configuration Guide』

翻訳について

シスコは世界中のユーザにそれぞれの言語でサポート コンテンツを提供するために、機械と人に よる翻訳を組み合わせて、本ドキュメントを翻訳しています。ただし、最高度の機械翻訳であっ ても、専門家による翻訳のような正確性は確保されません。シスコは、これら翻訳の正確性につ いて法的責任を負いません。原典である英語版(リンクからアクセス可能)もあわせて参照する ことを推奨します。